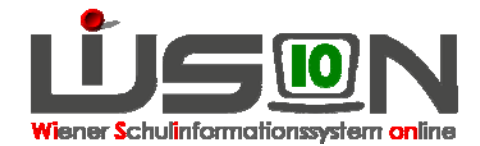

# Personal: Planungspersonal ersetzen

# Suchbegriffe:

Planungspersonal, Lehrfächerverteilung, Stundenplanung

# Zielgruppe:

Schulleitung

# **Beschreibung:**

Im Zuge des Ersetzens einer Planungsperson durch eine reale Person werden alle Lehrfächerverteilungs- und Stundenplaneinträge der Planungsperson auf die reale Person übertragen.

Hinweis: Eine Planungsperson kann nur in einer noch nicht freigegebenen Lehrfächerverteilung/Stundenplanung ersetzt werden.

### Vorarbeiten in WiSion:

Um Planungspersonal zu ersetzen, muss eine Lehrfächerverteilung/Stundenplanung vorhanden sein, in der Planungspersonal verplant wurde.

### **Empfohlener Arbeitsvorgang in WiSion:**

Menüpunkt Organisation → Untermenüpunkt LFV/Stundenplanung

Wichtig:In einer bereits freigegebenen Lehrfächerverteilung/Stundenplanung ist die<br/>Schaltfläche "Person ersetzen" INAKTIV.<br/>Soll daher in einer bereits freigegebenen Lehrfächerverteilung/Stundenplanung<br/>eine Planungsperson ersetzt werden, dann ist folgendermaßen vorzugehen:

- Anlegen einer Kopie der freigegebenen Lehrfächerverteilung/Stundenplanung → zweckmäßige Bezeichnung erfassen → Speichern
- 2. Ersetzen der Planungsperson/en (siehe unten  $\rightarrow$  ad 2.)
- 3. Freigabe der Lehrfächerverteilung/Stundenplanung mit geeignetem "gültig ab"-Datum.

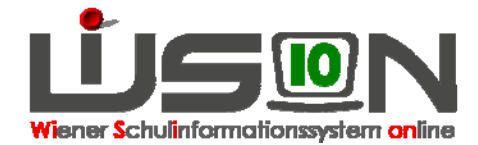

#### Ad 2. Ersetzen der Planungsperson

| → Lehrfächerverteilung öffnen | → Prüfen, | dass kein | Hakerl in | n Datenfeld , | "freigegeben" | ist → |
|-------------------------------|-----------|-----------|-----------|---------------|---------------|-------|
| Schaltfläche Person ersetzen  |           |           |           |               |               |       |

| g Si<br>5. Geh.<br>0 0,00<br>0 6,00                  | MDL<br>0 0,0<br>0 0,0                                                                   | gültig vor<br>08.05.20<br>alanung<br>1./Gr.<br>DVSK1 / 0<br>DVSK2 / 0<br>. <b>It. Ste</b><br>00 0,00<br>00 0,00 | 1)*<br>)14<br>ki<br>laa<br>)<br>)<br>+<br>)<br>)       | gütig bis I<br>31.08.2014<br>KI.JGrAr<br>Volkssci<br>v Volkssci<br>riabel | KUJGr. Eintellung *<br>KGE mit BWL (09.0<br>srt Sc<br>Skulklasse 0<br>1<br>0<br>1<br>0<br>1<br>1<br>0<br>1<br>1<br>1<br>1<br>1<br>1<br>1<br>1<br>1<br>1<br>1<br>1<br>1                                                         | 11 2014-31 .01<br>hulstufe Stu<br>vs<br>vs<br>vs<br>vs<br>vs<br>vs<br>vs                                                     | 3.2014) freige<br>ndentafel<br>+-VSK 13/14<br>+-VSK 2013/<br>/ 0aa<br>B 2/   | peben<br>Filter &<br>1A / 1ac<br>+       | anwenden                                  | Filter zu<br>Filter zu<br>1B / 1ab<br>+                                                                                                    | genehmig<br>zücksetzen<br>1C<br>+                                                                                                    |
|------------------------------------------------------|-----------------------------------------------------------------------------------------|----------------------------------------------------------------------------------------------------|--------------------------------------------------------|---------------------------------------------------------------------------|----------------------------------------------------------------------------------------------------|----------------------------------------------------------------------------------------------------|------------------------------------------------------------------------------|------------------------------------------|-------------------------------------------|----------------------------------------------------------------------------------------------------|----------------------------------------------------------------------------------------------------|
| g St<br><b>5. Geh.</b><br>0 0,00<br>0 6,00<br>0 6,00 | MDL<br>0 0,0<br>0 0,0                                                                   | 08.05.20<br>slanung<br>1./Gr.<br>DVSK1 / 0<br>DVSK2 / 0<br>. It. Sto<br>00 0,00<br>00 0,00<br>00 0,00           | 114<br>Ko<br>lab<br>laa<br>JF va<br>J +<br>J +         | 31.08.2014<br>ontingente<br>Ki/Gr-Ar<br>Volkssci<br>rriabel<br>F6 6/      | KGE mit BML (09.0<br>rit Sc<br>chulklasse 0<br>1<br>0<br>VSK1 / 0ab<br>*<br>.0<br>*                                                                                                    | 01.2014-31.00<br>hulistufe Stu<br>VS<br>0VSK2<br>+<br>+                                                                      | 8.2014) freiger<br>indentafel<br>i+VSK 13/14<br>i+VSK 2013/<br>/ 0aa<br>B 2/ | Filter #                                 | anwenden                                  | Filter zu<br>HB / 1ab<br>+                                                                                                    | genehmig<br>#ücksetzen<br>1C<br>+                                                                                                    |
| 9 Si<br>5. Geh.<br>0 0,00<br>0 6,00<br>0 6,00        | MDL<br>0,0<br>0,0<br>0,0<br>0,0                                                         | alanung<br>1./Gr.<br>DVSK1 / 0<br>DVSK2 / 0<br>. <b>It. Sto</b><br>D0 0,00<br>D0 0,00                           | Ko<br>lab<br>laa<br>JF va<br>J +<br>J +                | Intingente KI/Gr-Ar<br>Volkssch<br>Intiabel                               | ut Sc<br>chuiklasse 0<br>0VSK1/0ab<br>+<br>.0 +                                                                                                    | hulstufe Stu                                                                                                    | ndentafel<br>+VSK 13/14<br>+VSK 2013/                                        | Filter a<br>1A / 1ac<br>+                | anwenden                                  | Filter zu<br>1B / 1ab<br>+                                                                                                    | #ücksetzen<br>1C<br>+                                                                                                    |
| 5. Geh.<br>D 0,00<br>D 6,00                          | MDL           0           0           0           0           0           0           0 | 1./Gr.<br>DVSK1 / 0<br>DVSK2 / 0<br>DV SK2 / 0<br>D0 0,00<br>D0 0,00                                            | lab<br>laa<br>1F va<br>) +<br>) +                      | KI/Gr-Ar<br>Volkssci<br>viabel                                            | Att Sc<br>chuiklasse 0<br>0<br>0<br>0<br>0<br>0<br>1<br>1<br>0<br>0<br>1<br>1<br>0<br>0<br>1<br>1<br>0<br>0<br>1<br>0<br>0<br>1<br>0<br>0<br>1<br>0<br>0<br>1<br>0<br>0<br>0<br>0<br>0<br>0<br>0<br>0<br>0<br>0<br>0<br>0<br>0 | hulstufe Stu                                                                                                    | ndentafel<br>+VSK 13/14<br>+VSK 2013/<br>/ 0aa<br>B 2/                       | Filter a                                 | anwenden                                  | Filter zu<br>1B / 1ab<br>+                                                                                                    | ırücksetzen<br>1C<br>+                                                                                                    |
| 5. Geh.<br>0 0,00<br>0 6,00<br>0 6,00                | MDL 0,0 0,0 0,0 0,0 0,0                                                                 | DVSK1 / 0<br>DVSK2 / 0<br>. It. Sta<br>D0 0,00<br>D0 0,00                                                       | lab<br>laa<br>1F va<br>) +<br>) +                      |                                                                           | 00<br>0VSK1 / 0ab<br>+<br>00 +                                                                                                    | • VS<br>• VS<br>• • • • • • •                                                                                                | +VSK 13/14<br>+VSK 2013/<br>/ 0aa<br>B 2,                                    | Filter a                                 | anwenden                                  | Filter zu<br>1B / 1ab<br>+<br>+                                                                                                    | rücksetzen<br>1C<br>+<br>+                                                                                                    |
| 5. Geh.<br>D 0,00<br>D 6,00                          | MDL<br>0,0<br>0,0<br>0,0                                                                | DVSK270<br>. <b>It.St</b> c<br>00 0,00<br>00 0,00                                                               | laa<br>IF va<br>) *<br>) *                             | riabel<br>F0 6,                                                           | 0VSK1 / 0ab<br>+<br>.0 +                                                                                                    | • • • • • • •                                                                                                    | ++VSK 2013/<br>//0aa<br>B 2/                                                 | IA / 1ac<br>+<br>+                       | anwenden                                  | Filter zı<br>1B / 1ab<br>+                                                                                                    | urücksetzen<br>1C<br>+                                                                                                    |
| 5. Geh.<br>D 0,00<br>D 6,00<br>D 6,00                | MDL           0,0           0,0           0,0           0,0           0,0           0,0 | . <b>It. Ste</b><br>00 0,00<br>00 0,00                                                                          | 1F va<br>) *<br>) *                                    | riabel<br>F0 6,                                                           | 0VSK1 / 0ab<br>+<br>,0 +<br>+                                                                                                    | 0VSK2<br>+<br>+                                                                                                    | 8 2,                                                                         | 1A / 1ac<br>+<br>+                       |                                           | 1B / 1ab<br>+<br>+                                                                                                    | 10<br>+<br>+                                                                                                    |
| 0,00<br>0,00<br>0,00<br>0,00                         | ) 0,0<br>) 0,0<br>) 0,0                                                                 | 00 0,00<br>00 0,00<br>00 0,00                                                                                   | ) ±<br>) ±                                             | - F0 6/                                                                   | *<br>;0 *                                                                                                    | *<br>*                                                                                                    | 8 2,                                                                         | +                                        |                                           | *                                                                                                    | *                                                                                                    |
| ) 6,00<br>) 6,00                                     | ) 0,0<br>) 0,0                                                                          | 00,00<br>00,00                                                                                                  | , ±                                                    | -Fö 6,                                                                    | *                                                                                                    | +<br>+-s                                                                                                    | B 2,                                                                         | +                                        |                                           | +                                                                                                    | +                                                                                                    |
| 0 6,00                                               | 0,0                                                                                     | 0,00                                                                                                    | •                                                      |                                                                           | +                                                                                                    | + - S                                                                                                    | B 2,                                                                         |                                          |                                           | -                                                                                                    |                                                                                                    |
|                                                      | -                                                                                       |                                                                                                    |                                                        |                                                                           |                                                                                                    | - V                                                                                                    | E 0;                                                                         |                                          |                                           | +                                                                                                    | +                                                                                                    |
| 6,00                                                 | 0,0                                                                                     | 0,00                                                                                                    | •                                                      |                                                                           | +                                                                                                    | + - S<br>- S<br>- R                                                                                                    | puSp 3,<br>uMz 1,<br>ME 1,                                                   | 5 <u>+</u>                               |                                           | *                                                                                                    | +                                                                                                    |
| 0 14,00                                              | 0,0                                                                                     | 0,00                                                                                                    | , ±                                                    |                                                                           | +                                                                                                    | +                                                                                                    |                                                                              | + - GU                                   | 14,0                                      | +                                                                                                    | *                                                                                                    |
| 12,00                                                | 0,0                                                                                     | 0,00                                                                                                    | •                                                      |                                                                           | +                                                                                                    |                                                                                                    |                                                                              | + - GU                                   | 12,0                                      | +                                                                                                    | +                                                                                                    |
| 0,00                                                 | 0,0                                                                                     | 0,00                                                                                                    | , ±                                                    |                                                                           | +                                                                                                    | +                                                                                                    |                                                                              | +                                        |                                           | +                                                                                                    | <u>+</u>                                                                                                    |
| 0.00                                                 | 0.00                                                                                    | 0 0.00                                                                                                    | +                                                      |                                                                           | +                                                                                                    | +                                                                                                    |                                                                              | +                                        |                                           | +                                                                                                    | +                                                                                                    |
| 0 44,00                                              | 0,0                                                                                     | 00 0,00                                                                                                    | )                                                      | 6,00                                                                      | 0                                                                                                    | 0,00                                                                                                    | 12,00                                                                        |                                          | 26,00                                     |                                                                                                    | 0,00                                                                                                    |
| ш                                                    |                                                                                         |                                                                                                    |                                                        |                                                                           |                                                                                                    |                                                                                                    |                                                                              |                                          |                                           |                                                                                                    | >                                                                                                    |
|                                                      | 0 0,00                                                                                  | 0,00 0,0<br>0 0,00 0,0<br>0 <b>44,00 0,0</b>                                                                    | 0 0,00 0,00 0,00<br>0 0,00 0,00 0,00<br>0 44,00 0,00 0 | 0 0,00 0,00 0,00 *                                                        | 3 0,00 0,00 0,00 mm<br>0 0,00 0,00 0,00 mm<br>0 44,00 0,00 0,00 0,00 5,00<br>™<br>Zúr Geneh                                                                                                    | 2 0,00 0,00 0,00 0,00 m m m<br>0 0,00 0,00 0,00 0,00 m m m<br>0 44,00 0,00 0,00 0,00 6,00<br>III<br>Zur Genehm, weterl. Free | 2 0,00 0,00 0,00 m m m m m m m m m m m m                                     | 2 0,00 0,00 0,00 m m m m m m m m m m m m | 2 0,00 0,00 0,00 0,00 m m m m m m m m m m | 0 0,00 0,00 0,00 * * * * *<br>0 0,00 0,00 0,00 * * * * *<br>0 44,00 0,00 0,00 0,00 12,00 26,00<br>Zur Genehm. wetert. Freigeben Anmerkung Pisus Prüfung Drucke | 0 0,00 0,00 0,00 * * * * * *<br>0 0,00 0,00 0,00 * * * * * *<br>0 44,00 0,00 0,00 0,00 12,00 26,00<br>Zur.Genehm. weterl. Freigeben Anmerkung Plaus Prüfung Drucken Spein |

Mit Klick auf "Person ersetzen" wird der Dialog zur Datenerfassung geöffnet, in dem die erforderlichen Daten auszuwählen sind.

| Personen ersetz                   | en                                                        | × |
|-----------------------------------|-----------------------------------------------------------|---|
| LT-Planungsperso                  | nal                                                       | 2 |
| Auswahl Person '                  | Bec, Planungslehrpersonal Sonja 💌                         |   |
| ◯ neu hinzugek<br>⊙ Personen laut | ommene Personen anzeigen<br>Lehrfächerverteilung anzeigen |   |
| Ersetzen durch *                  | Alt, Simon Doris / 05.09.2005                             | ~ |
|                                   | Speichern Schließen                                       |   |

Im Datenfeld "Auswahl Person <sup>\*</sup>" wird jene Person ausgewählt, die ersetzt werden soll (also die Planungsperson).

Im Datenfeld "Ersetzen durch \*" wird jene Person ausgewählt, die die Lehrfächerverteilungs- und Stundenplaneinträge dieser Planungsperson übernimmt.

Hinweis: Mit der Option "neu hinzugekommene Personen anzeigen, werden lediglich jene Personen angezeigt, die seit Anlage der Lehrfächerverteilung neu an der Schule aufgenommen oder als weiteres Personal angelegt wurden. Wird in der Auswahlliste "Ersetzen durch" die gewünschte Person nicht angezeigt, ist mit der Option "Person laut Lehrfächerverteilung anzeigen" zu arbeiten.

Nach dem Schließen des Dialoges sind in der Lehrfächerverteilung alle Einträge der Planungsperson auf die ausgewählte Person übertragen worden (die Abbildung zeigt dies nur exemplarisch):

| Name                                     | Std. S. | Geh.  | MDL  | lt. StdF variab | el OVSK1 / Oab     | 0VSK2 / 0aa                  | 1A / 1ac                   |
|------------------------------------------|---------|-------|------|-----------------|--------------------|------------------------------|----------------------------|
| <u>Ali, Brunnner</u><br><u>Stephanie</u> | 22,00   | 0,00  | 0,00 | 0,00 +          | +                  | +                            | +                          |
| <u>Alt, Simon</u><br>Doris               | 22,00   | 12,00 | 0,00 | 0,00            | 5 6,0 <del>+</del> | + - SpuSp<br>- SuMz<br>- RME | 3,5 <u>+</u><br>1,5<br>1,0 |
| <u>ANW, Baryli</u><br><u>Hannelore</u>   | 22,00   | 6,00  | 0,00 | 0,00            | +                  | + - SB<br>- VE<br>- SpuSp    | 2,0 +<br>0,5<br>3,5        |
| <u>Bec.</u><br>Planungslehrpe<br>Sonja   | 22,00   | 0,00  | 0,00 | 0,00            | *                  | +                            | +                          |
|                                          |         |       |      |                 |                    |                              |                            |

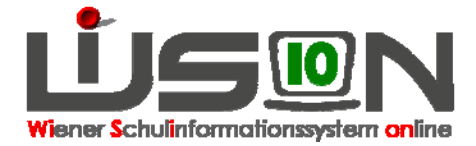

# Folgearbeiten in WiSion:

Die nun nicht mehr verplante Planungsperson kann – **sofern sie im aktuellen Schuljahr in keiner freigegebenen Lehrfächerverteilung/Stundenplanung enthalten ist** - gelöscht werden. → Menüpunkt Personal → Untermenüpunkt Planungspersonal → Planungsperson markieren → Schaltfläche "Löschen"

### Hilfesystem:

Anklicken des Hilfe-Symbols im Dialog zur Datenerfassung für das Ersetzen einer Person. Lehrfächerverteilung Person ersetzen, Anklicken des Hilfe-Symbols im Untermenüpunkt Planungspersonal. Planungspersonal,